## 衡水西门子触摸屏/人机界面授权总代理库存现货(已更新)

| 产品名称 | 衡水西门子触摸屏/人机界面授权总代理库存现<br>货(已更新)    |
|------|------------------------------------|
| 公司名称 | 上海臣冠工业控制设备有限公司                     |
| 价格   | 8.00/台                             |
| 规格参数 | 品牌:SIEMENS<br>数量:4000<br>运输方式:快递物流 |
| 公司地址 | 上海市松江区乐都路358号503室(注册地址)            |
| 联系电话 | 13524157645                        |

## 产品详情

衡水西门子触摸屏/人机界面授权总代理库存现货(已更新) 衡水西门子触摸屏/人机界面授权总代理库存现货(已更新)

S7-200做主站S7-300 CP341做从站的Modbus RTU通讯

1. 概述 在现场应用中,很多仪表和设备仅支持Modbus RTU的通讯协议,第三方仪表可以做Modbus主站或从站,西门子的通讯模块CP341 / CP441-2 通过Dongle(硬件狗)可以扩展该协议,S7-200 集成的口可以支持自由口通讯,通过指令库也可以方便的实现Modbus RTU通讯。本文以S7-200作为Modbus主站,CP341作为Modbus从站,实现Modbus RTU通讯,阐述两者在通讯方面的设置和注意事项。

2. 软件环境

2.1 STEP7 V5.4 SP4 用于编写 S7-300/400程序,此软件需要从西门子购买,本文档中的300的程序是使用Step7 V5.4 SP4的软件编写。

2.2 CP PTP Param V5.1 SP11 串行通讯模板的驱动程序,安装此驱动后才能对PtP模板进行参数配置,并在Step7中集成通讯编程需要使用的功能块。此驱动随购买模板一起提供,也可以从以下的链接下:27013524

2.3 CP PTP Modbus Sle V3.1 SP7 CP341或CP441-2用于Modbus从站时,需要安装此驱动协议,但安装之前必须先安装PtP Driver,此驱动可以在购买Modbus Dongle时选择购买,也可以从以下的链接下:27774276

2.4 STEP7 Micro/WIN V4.0 SP6 用于S7-200编程的软件,本文档中的200的程序是使用Step7 Micro/win 的软件编写。此软件可以从西门子下中心免费下,也可以从以下的链接下。自动化系统>>S7-200>>软件,文档编号S0002。

2.5 Toolbox\_V32-STEP 7-Micro WIN 32 Instruction Library S7-200实现Modbus RTU功能,可以使用Modbus的指令库,要使用西门子的标准指令库,必须先安装指令库的软件包 Instruction Library,安装后,可以在Step 7-Micro/WIN软件的库中找到Modbus相关的指令,该软件包可以从以下的链接。自动化系统>>S7-200>>软件,文档编号S0010。

图11 从站驱动后结果

4.2.4 CP341做Modbus从站的编程从Step7 软件下的EXAMPLE目录中,找到项目名" zXX21 \_05\_PtP\_Com\_MODSL"的项目,打开,然后将Modbus通讯模块FB80传递到用户项目中, 打开路径如下所示。

图12 Modbus Sle 例程打开路径

OB1中调用FB80编程如下:

图13 FB80程序块调用

CP卡初始化正常后,CP\_START,CP\_START\_FM和CP\_START\_OK为1信号,否则CP\_ST ART\_ERROR为1,同时可以从ERROR\_NR察看错误信息,也可以在硬件组态中在线后的C P341的诊断缓冲区察看详细的错误信息,错误信息对照和处理方式可以参考 《S7-300以用于PtP CP Modbus 协议RTU格式S7的可装载驱动程序为从站》的手册。

5. 通讯测试 Modbus RTU格式通信协议是以主从的方式进行数据传输的,在传输的过程中 主站是主动方,即主站发送数据请求报文到从站,从站返回响应报文。Modbus 系统间的 数据交换是通过功能码来控制的,以下对现场常用的功能码进行分类测试,关于功能码的 详细信息请参考手册。

5.1 FC01/05/15功能码 CP341从站的通讯区域配置

图14 FC01/05/15 参数组态界面

FC01、FC05、FC15对应的数据区为位输出,数据的传递以位为单位,可以读写操作,用 户地址区为0xxxx,Modbus地址在信息传递中从0开始。如上图,左边为信息传递地址( 地址区不能冲突),右边对应的是S7-300的数据区。例如左边信息传递地址从0~7对应用户地址区为00001~00008,对应S7-300的M10.0~ M10.7,并且以此为例说明FC01功能码的通讯。S7-200主站程序调用

图15 功能码FC01使用

S7-200主站,用功能码FC01读取从站8点数字量输出,接收的数据存放在VB2000开始的区域,测试截图结果如下。

图16 FC01功能码数据交换

5.2 FC02功能码 CP341从站的通讯区域配置

图17 FC02 参数组态界面

FC02对应的数据区为位输出,数据的传递以位为单位,只读操作,用户地址区为1xxxx, Modbus地址在信息传递中从0开始,如上图,左边为信息传递地址(地址区不能冲突), 右边对应的是S7-300的数据区。例如左边信息传递地址从0~7对应用户地址区为10001~ 10008,对应S7-300的M20.0~M20.7,并且以此为例说明FC02功能码的通讯。 S7-200主站程序调用

图18 功能码FC02使用

S7-200主站,用功能码FC02读取从站8点数字量输入,接收的数据存放在VB2000开始的区域,测试截图结果如下。

图19 FC02功能码数据交换

5.3 FC03/06/16 功能码 CP341从站的通讯区域配置

图20 FC03/06/16参数组态界面

FC03/06/16 对应的数据区为寄存器,数据的传递以字为单位,可以读写操作,用户地址区为4xxxx,Modbus地址在信息传递中从0开始。如上图,左边为信息传递地址,右边对应的是S7-300的数据区,左边传输地址不可改,右边只对应一个数据区。例如用户地址区为40001~40004,对应S7-300数据区为DB1.DBW0~DB1.DBW6,并且以此为例说明FC03功能码的通讯。S7-200主站程序调用

图21功能码FC03使用

S7-200主站,用功能码FC03读取从站4个字寄存器,接收的数据存放在VB2000开始的区域,测试截图结果如下。

图22 FC03功能码数据交换

图23 FC04参数组态界面

FC04对应的数据区为寄存器输入,数据的传递也以字为单位,只读操作,用户地址区3xxx x,Modbus地址在信息传送中从0开始。如上图,左边为信息传递地址,右边对应的是S7-3 00的数据区,左边传输地址不可改,右边只对应一个数据区。例如用户地址区为30001~ 30004,对应S7-300数据区为DB1.DBW0~

DB1.DBW6,并且以此为例说明FC04功能码的通讯。 S7-200主站程序调用

图24功能码FC04使用

S7-200主站,用功能码FC04读取从站4个字输入寄存器,接收的数据存放在VB2000开始的 区域,测试截图结果如下。

图25 FC04功能码数据交换

5.5 Limits 栏

图26 Limits 参数组态界面

对于写功能码FC05、06、15、16,可以禁用或限制访问相关S7-300存储区,即使用这些功 能码时,S7-300存储区需要在设定的和的范围之间,如果访问的区域超出这个范围,则访 问会被拒绝,同时输出报错误信息。

6. 总结本文档以S7-200为主站和CP341为从站简单介绍了Modbus RTU通讯,关于通讯的组态设置,编程以及常用功能码的使用,其具体的使用可以作为西门子串行通讯模块与第三方的仪表、设备等进行串行通信的参考。